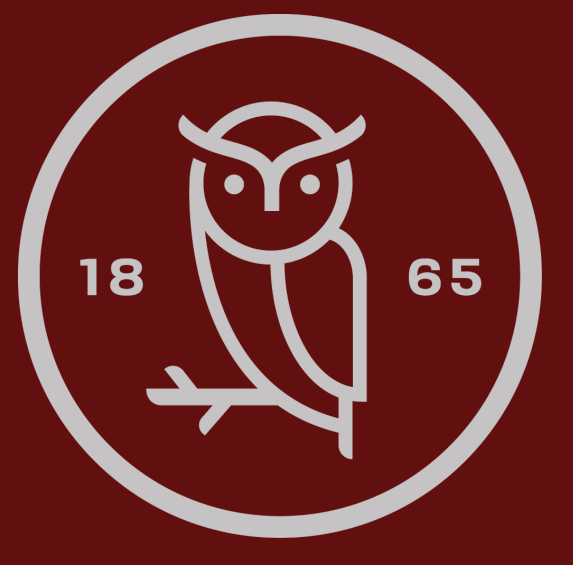

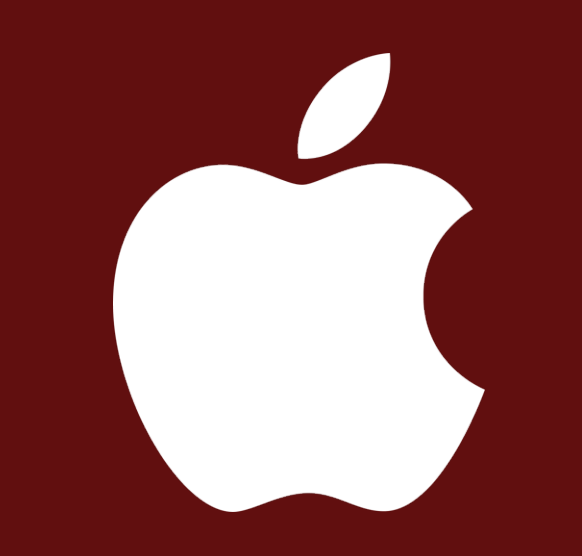

# iCloud

Sådan flytter du filer fra dit iCloud til din lokale computer.

### Før du begynder

Når du skal downloade materiale fra dit iCloud kan det gøre det på 2 måder:

- iCloud.com (Download filerne fra nettet) (Side 3-4)
- iCloud Drive igennem Finder (Side 5-6)

### Bemærk!

Skolens netværk understøtter kun at du benytter metoden igennem iCloud.com.

Hvis du ønsker at benytte iCloud Drive igennem finder, skal du være på dit eget hjemmenetværk, eller på et mobilt hotspot fra din telefon.

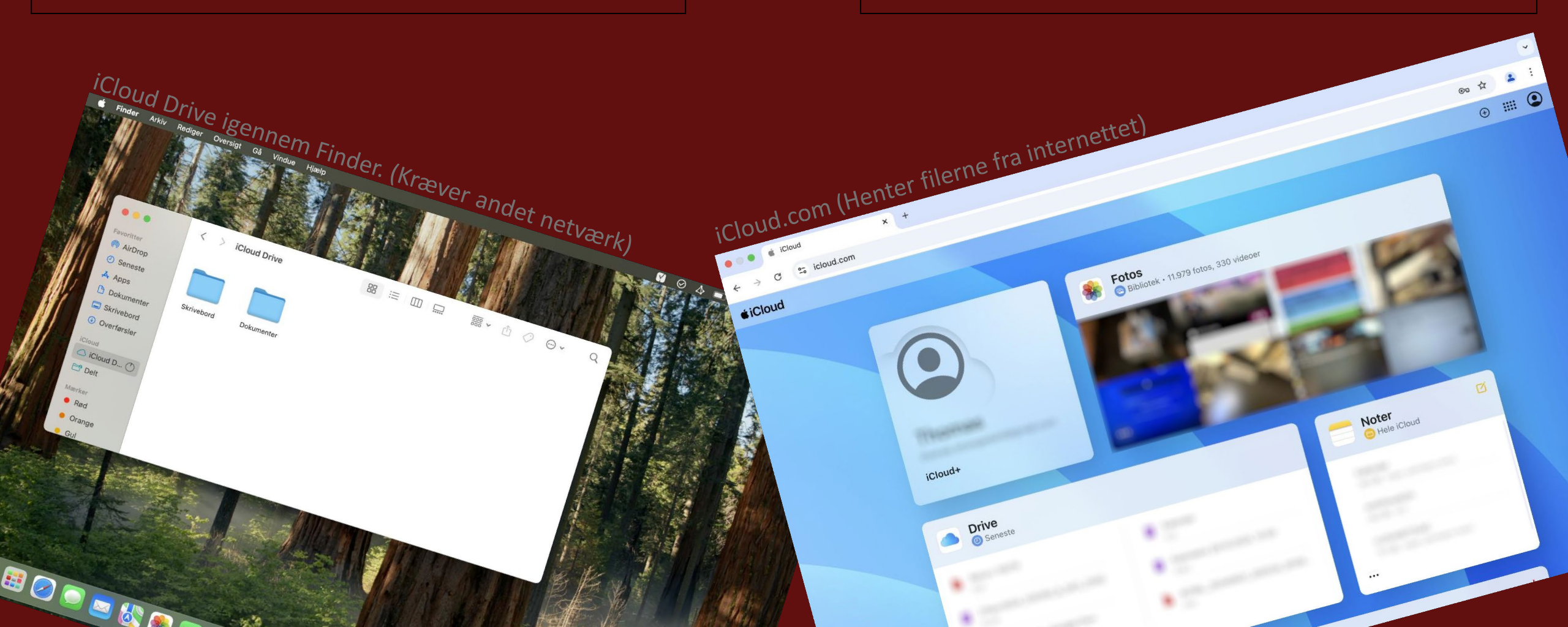

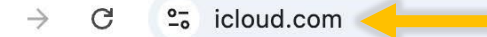

 $\oplus$ 

.....

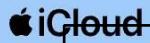

 $\leftarrow$ 

Start med at åbne din internetbrowser, og tilgå hjemmesiden iCloud.com

Herefter skal du vælge om det er filer, eller billeder du ønsker at hente ned.

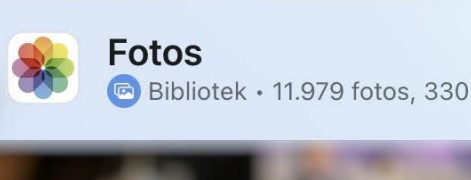

Bibliotek • 11.979 fotos, 330 videoer

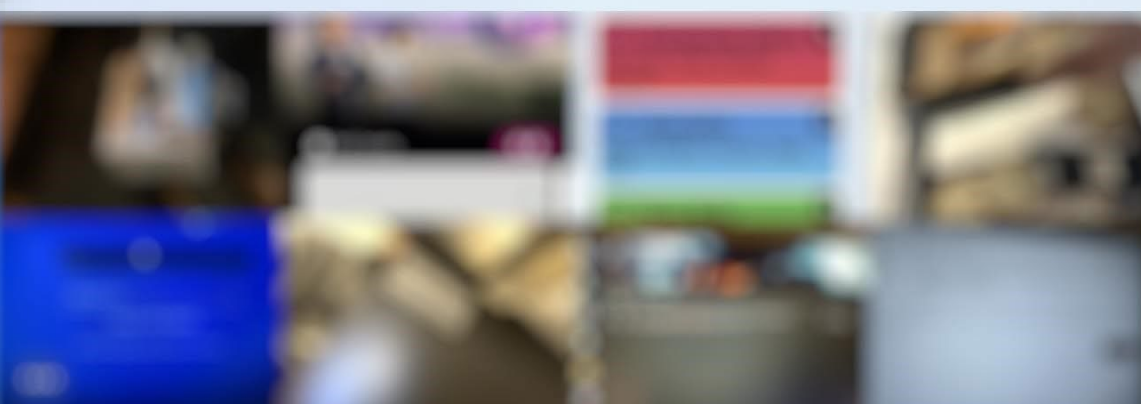

iCloud+

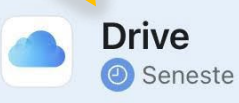

iCloud.com

| ٠ |  |
|---|--|

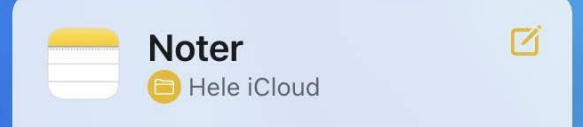

...

## Herefter vælger du de filer/fotos du gerne vil hente ned, og trykker derefter på det lille download ikon i højre hjørne.

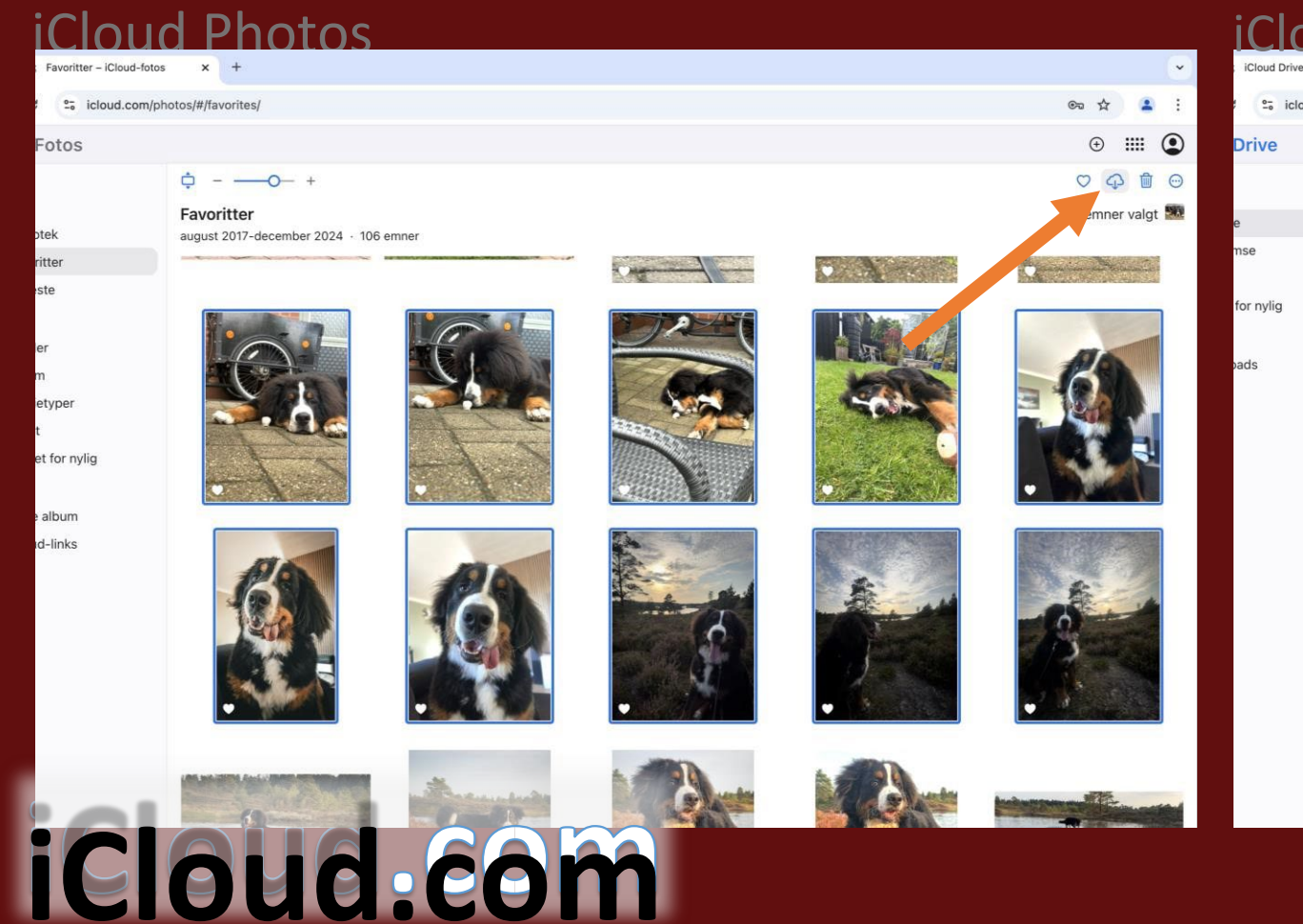

### iCloud Drive (fx Skrivebord og Dokumenter)

|          | ×          | +                                                   |                          | -         |                   | -    |      | ~   |
|----------|------------|-----------------------------------------------------|--------------------------|-----------|-------------------|------|------|-----|
| d.com/ic | louddrive/ |                                                     |                          |           |                   |      | ©= ☆ | • : |
|          |            |                                                     |                          |           |                   |      | ÷ :  |     |
|          | :≡ ≎       |                                                     |                          | P         |                   | 4    | 0 0  |     |
|          | J ud at    | Seneste<br>50 valgt, 1,74 TB er tilgængelig<br>Navn | Туре                     | Størrelse | Dato              | Deit |      |     |
|          | Ŀ          | Return 10579                                        | PDF (Portable Document F | 133 kB    | 25/11/2024, 14.59 |      |      |     |
|          | 6          | 21Nov2024_135350_8_S                                | PCAP-arkiv               | 3,1 MB    | 21/11/2024, 13.59 |      |      |     |
|          | 6          | emeaextw9m3 - Google                                | PDF (Portable Document F | 141 kB    | 21/11/2024, 07.39 |      |      |     |
|          |            |                                                     |                          |           |                   |      |      |     |

#### oktober 34 emner

|   | Kalender                 | ICS-arkiv                | 5,9 MB   | 29/10/2024, 14.55 |
|---|--------------------------|--------------------------|----------|-------------------|
| Ē | Kalendere 29.10.2024, 10 | ICBU-arkiv               | 34,7 MB  | 29/10/2024, 14.55 |
|   | INTBIL_20240921_2002     | PDF (Portable Document F | 77 kB    | 24/10/2024, 15.53 |
| Ŀ | INTBIL_20240921_2002     | PDF (Portable Document F | 77 kB    | 19/10/2024, 22.50 |
| E | tekst                    | Tekst                    | 94 byte  | 8/10/2024, 11.28  |
| 5 | IMG_0853                 | QuickTime-film           | 761,9 MB | 7/10/2024, 10.52  |
| 0 | Budget                   | Office Open XML-regneark | 20 kB    | 6/10/2024, 20.44  |
| 2 | IMG_20210519_073327      | JPEG-billede             | 3,1 MB   | 2/10/2024, 08.33  |
|   |                          |                          |          |                   |

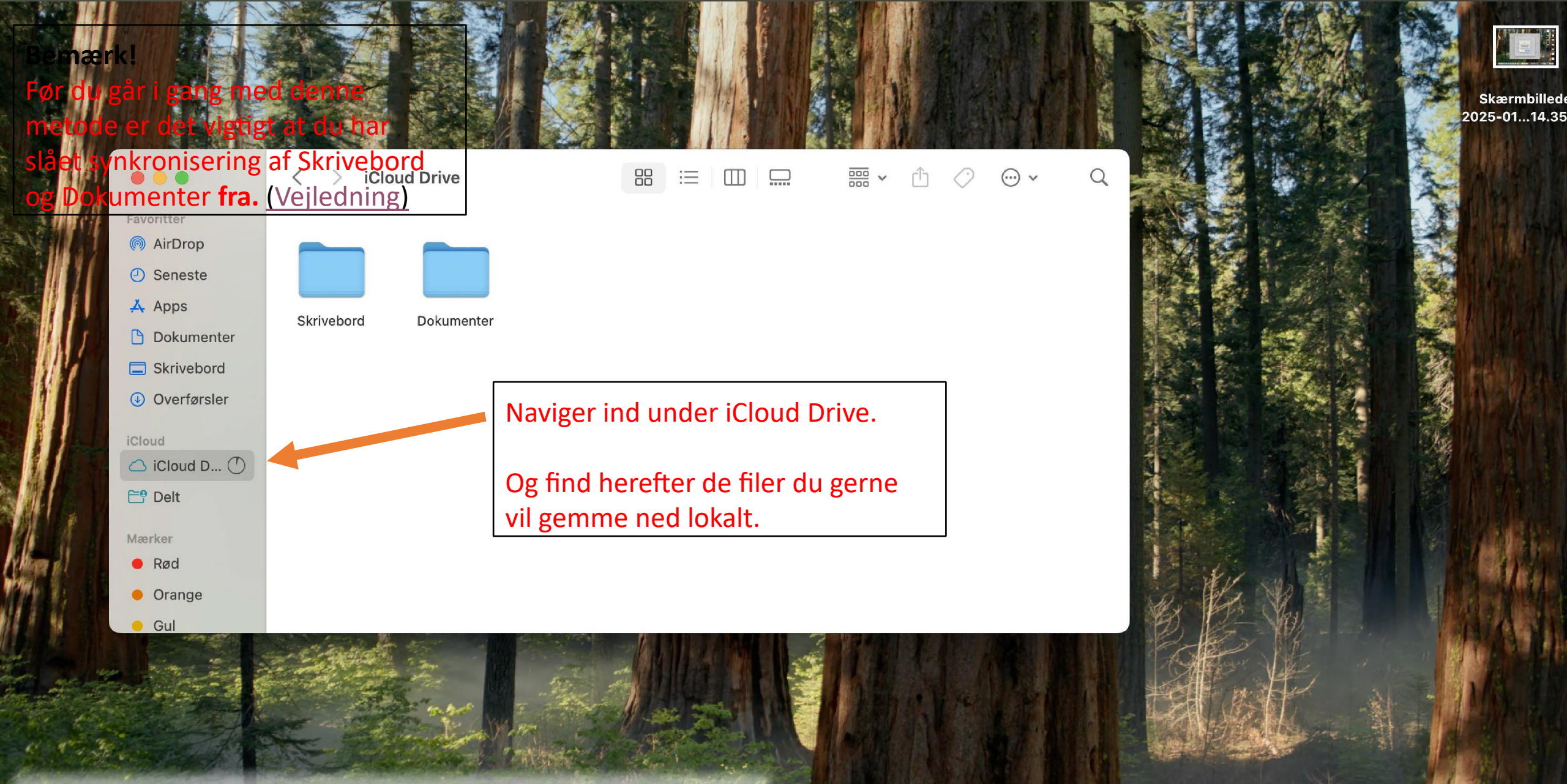

iCloud Drive (Finder)

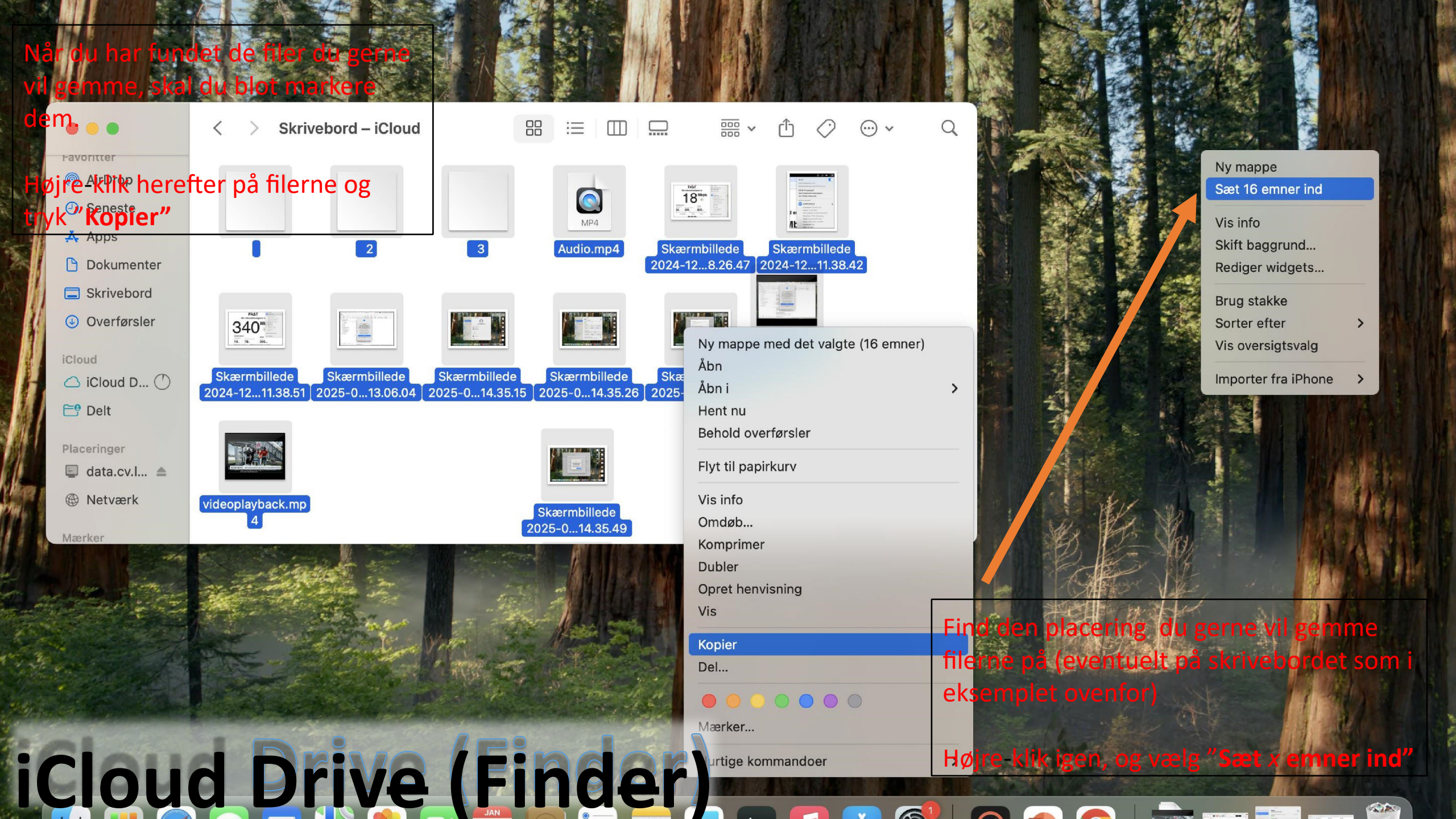